## **REMINDER:** Emailed to a group account. Do NOT reply using the email group account.

| <b>Productiv . J.y</b> – For Internetwork <u>W</u> HAT's New? | al Use Only ? 🗙                                                                                                    |
|---------------------------------------------------------------|----------------------------------------------------------------------------------------------------|
|                                                               | Mark My Comments Feature in Outlook   Placing your responses next to the statements within the body of original message can speed-up replying to emails but might look confusing.   By adding identifiers to your text replies, readers can easily distinguish the text that you have added.   Follow these steps to setup this Outlook feature.   NOTE: Productivl.T.y is a regular email publication of Information Security and IT Governance under NCVI. For comments and suggestions, kindly email: ict-process@pjlhuillier.com |
| < <u>Back</u>                                                 | Missed an issue? Click here to visit the ProductivI.T.y section<br>in MyLink for back issues.                                                                                                    |
|                                                               | OK Cancel                                                                                                    |

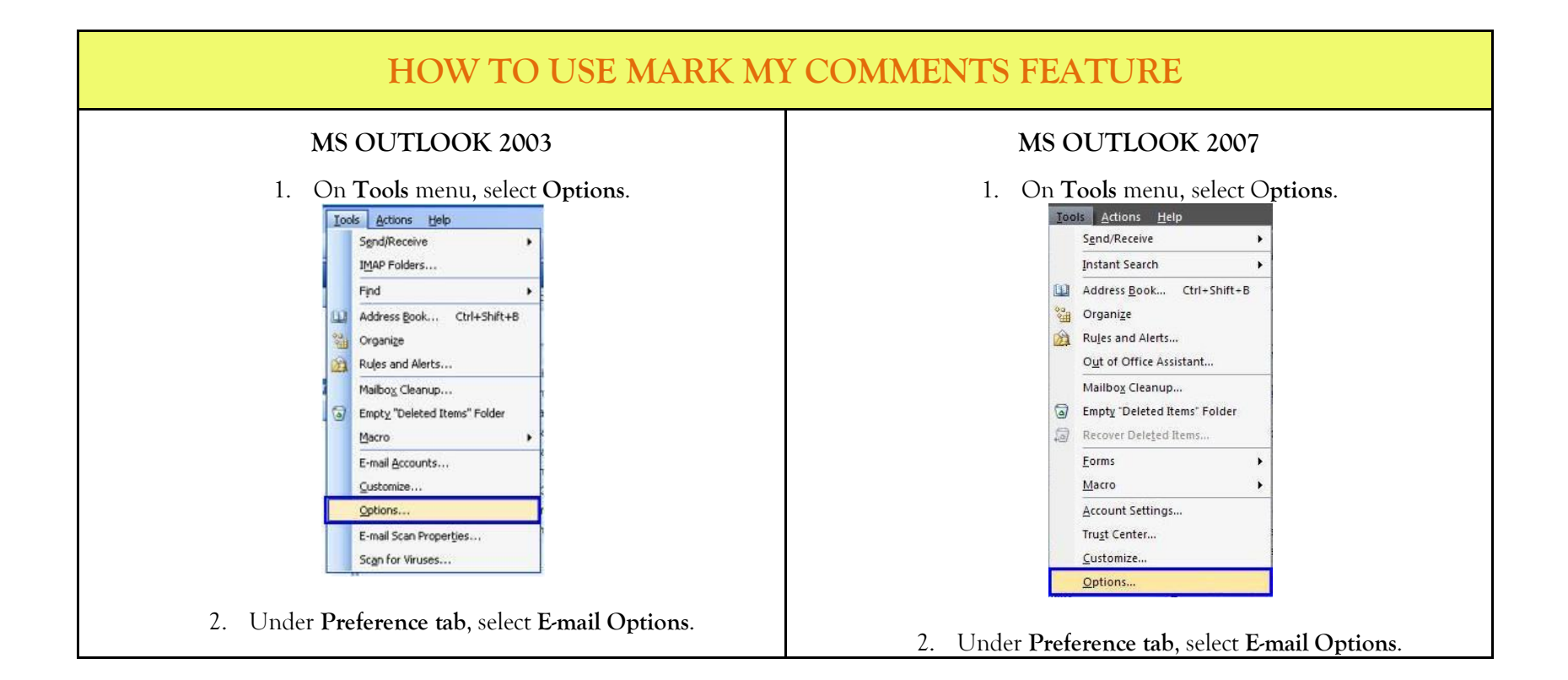

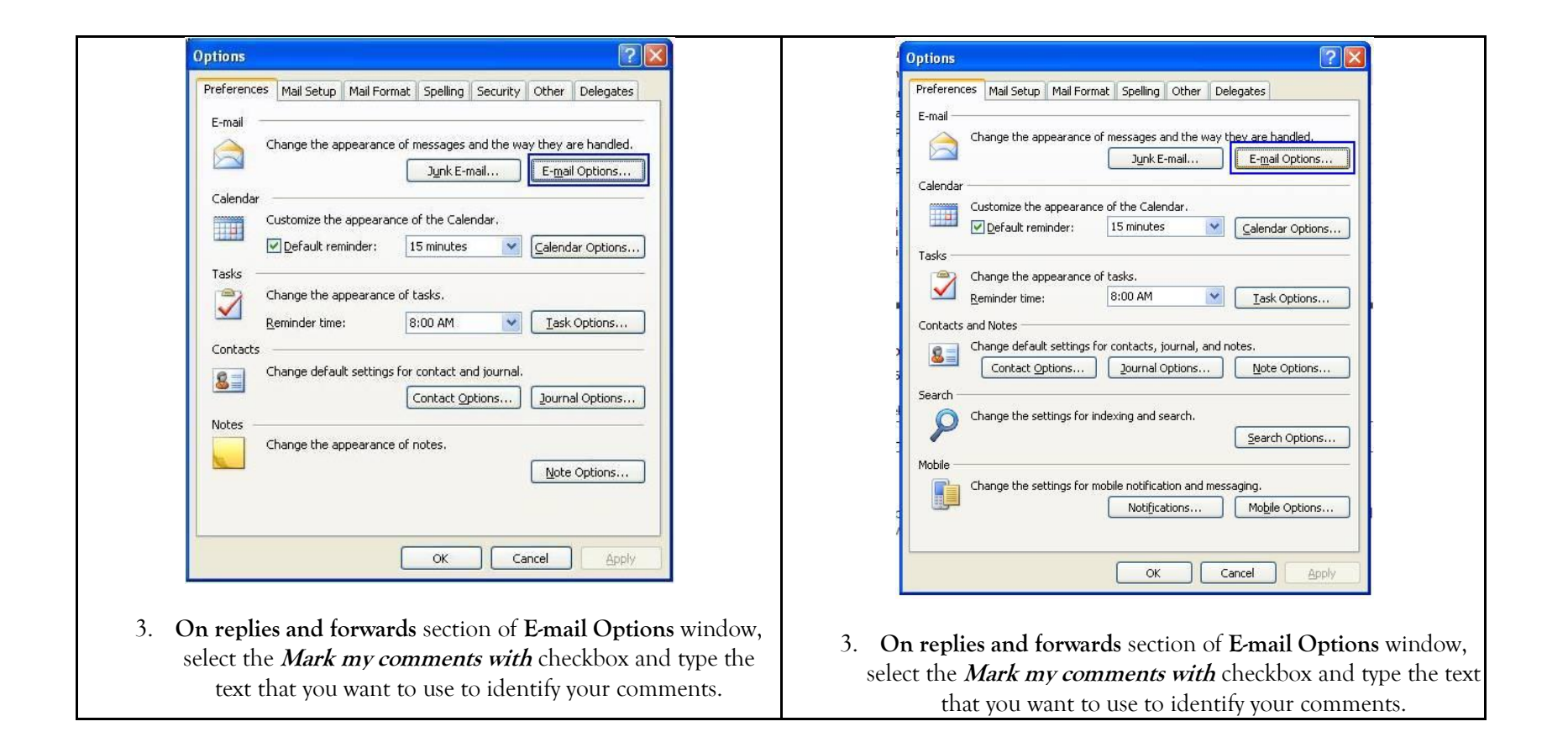

| Arter moving or deleting an gpen item: return to the Inbox |   | Arter moving or deleting an gpen item: return to the inbox |
|------------------------------------------------------------|---|------------------------------------------------------------|
| Save copies of messages in Sent Items folder               |   | Save copies of messages in Sent Items folder               |
| Automatically save unsent messages                         |   | Automatically save unsent messages                         |
| Remove extra line breaks in plain te <u>x</u> t messages   |   | Remove extra line breaks in plain text messages            |
| Read all standard mail in plain text                       |   | Shade message headers when reading mail                    |
| Read all digitally signed mail in plain text               |   | Advanced E-mail Options                                    |
| Advanced E-mail Options Iracking Options                   |   | On replies and forwards                                    |
| On replies and forwards                                    |   | When replying to a message                                 |
| When replying to a message                                 |   | Include original message text                              |
| Include original message text                              |   | When forwarding a message                                  |
| When forwarding a message                                  |   | Include original message text                              |
| Include original message text                              |   | Deeffer and line with                                      |
| Prefix each line with:                                     |   | Prenx each line wich:                                      |
|                                                            |   | Mark mu commande with                                      |
| Mark my comments with:                                     |   |                                                            |
|                                                            |   |                                                            |
|                                                            |   |                                                            |
|                                                            | _ | OK Cancel                                                  |
| OK Cancel                                                  |   |                                                            |
|                                                            | - |                                                            |

| Please see responses below.                          | Â   |  |
|------------------------------------------------------|-----|--|
| Thanks.                                              |     |  |
| From: IT Process and Change Management Department    | =   |  |
| To: Ferdinand Jr. G. Pekson                          |     |  |
| Subject: test                                        |     |  |
|                                                      |     |  |
| Productivity release                                 | 100 |  |
| 1. Release Number [itprocess] tip 45                 |     |  |
| 2. Title: [itprocess] using Mark My Comments Feature |     |  |
| 3. Application: [itprocess] MS Outlook               |     |  |
| Regards,                                             |     |  |
| IT Process and Change Management Department          | *   |  |